Bitte setzen Sie das iPad vor der Rückgabe selbst wieder auf die Werkseinstellungen zurück, damit alle Ihre persönlichen Einstellungen, Passwörter und Daten vom iPad gelöscht werden und das Gerät an das nächste Ratsmitglied weitergegeben werden kann.

Fotos, Nachrichten und alle anderen Daten, die ausschließlich auf dem Gerät gespeichert sind, werden beim Zurücksetzen des iPads unwiderruflich gelöscht. Sichern Sie diese Daten ggf. vorher auf Ihrem PC.

Bitte folgen Sie dieser Anleitung, um das iPad auf Werkseinstellungen zurückzusetzen.

| Dieses Datenblatt wurde bei der Aushändigung des iPads beigefügt.                                                                                                    |
|----------------------------------------------------------------------------------------------------|
|                                                                                                    |
| Digitaler Sitzungsdienst der Verbandsgemeinde Wissen                                                                                                    |
| Teilnehmer: «Vorname» «Name»                                                                                                    |
| Tablet:                                                                                                    |
| Modell: iPad Air, 32 GB, WiFi Gerätekennwort (Code):                                                                                                    |
| Serien-Nr.: «Seriennummer» Vgv75                                                                                                    |
|                                                                                                    |
| Hinweis: Der Code dient dazu, unberechtigten Zugriff auf die persönlichen Daten zu verhindern. Erst nach                                                                                                    |
| einen individuellen Code, wie nachfolgend beschrieben, empfohlen.                                                                                                    |
| 1. iPad entsperren mit dem Code Vgv75                                                                                                    |
| 2. Aufruf der App "Einstellungen"                                                                                                    |
| 3. Menüpunkr, Gode" aufrufen                                                                                                    |
| Code VgV/S engeden     S Menüunkt.Code ändern" aufrufen                                                                                                    |
| 5. "Alten Code" Vgv75 erneut eingeben                                                                                                    |
| 7. "Neuen Code" eingeben                                                                                                    |
| 8. "Neuen Code" bestätigen                                                                                                    |
| 9. Bitte merken Sie sich den verwendeten Code!                                                                                                    |
| Wichtig:Der alphanumerische Code muss eine Mindestlänge von mindestens 4 Zeichen aufweisen. Die<br>maximale Anzahl von Fehlversuchen wurde auf den Wert 10 festgelegt; danach werden alle auf<br>dem iPad befindlichen Daten zelöscht.                                                                                                    |
| Es wird empfohlen die auf dem iPad befindlichen Daten über iTunes oder iCloud zu sichern. Bitte denken<br>Sie daran das iPad in regelmäßigen Abständen zu laden und bei längerem Nichtgebrauch aus zu schalten.                                                                                                    |
| Apple-ID gleichzeitig Zugangsdaten für iCloud:                                                                                                    |
| Apple-ID: «AppleID» Vorname.Nachname@Körperschaft.de Passwort: «Passwort» «Weiterleitungsadresse»                                                                                                    |
| Bei der Anlegung einer Apple-ID müssen Sicherheitsabfragen hinterlegt werden, deren Antworten zur<br>Änderungen von hinterlegten Daten benötigt werden. «Enumeration»                                                                                                    |
| <ul> <li>«Frage1» Was war das erste Gericht, das sie kochen lernten?</li> </ul>                                                                                                    |
| <ul> <li>«Frage2» Was ist Ihr Traumberuf?:</li> </ul>                                                                                                    |
| «Frage3» Wie heißt Ihre Lieblingssportmannschaft?                                                                                                    |
| Das Geburtsdatum wurde auf den 01.01.1980 festgelegt.                                                                                                    |
| <ul> <li>Hinweis: Die Apple-ID wurde seitens der Verbandsgemeindeverwaltung Wissen mit Ihren persönlichen</li> <li>Daten zur Wohnanschrift angelegt. Das Passwort enthält keine Leerzeichen. Melden Sie sich mit<br/>den o. g. Zugangsdaten unter der URL https://appleid.apple.com/account/home an, und ändern</li> <li>Sie Ihr Passwort wie auch die Sicherheitsabfragen bzw. Antworten nach Ihren Bedürfnissen ab.</li> </ul> |
| So ist gewährleistet, dass ausschließlich Sie Zugriff auf Ihr Apple-Konto haben. Es wird empfohlen,                                                                                                    |

(1) Passwort der Apple-ID benötigen Sie im <u>Schritt 7</u>.
(2) Dieses Gerätekennwort müssen Sie im <u>Schritt 13</u> eingeben, außer Sie haben einen neuen Code vergeben.

dort zusätzlich "E-Mail-Adresse zur Wiederherstellung" zu hinterlegen

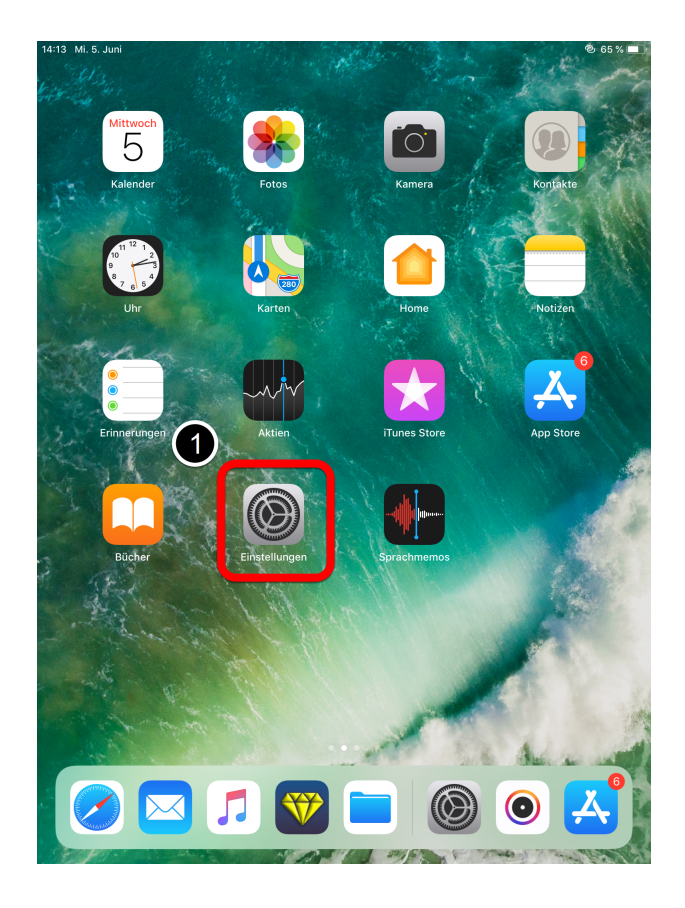

# <u>1. Schritt</u>

Tippen Sie auf den Button "Einstellungen".

#### Aktualisierung des Gerätes

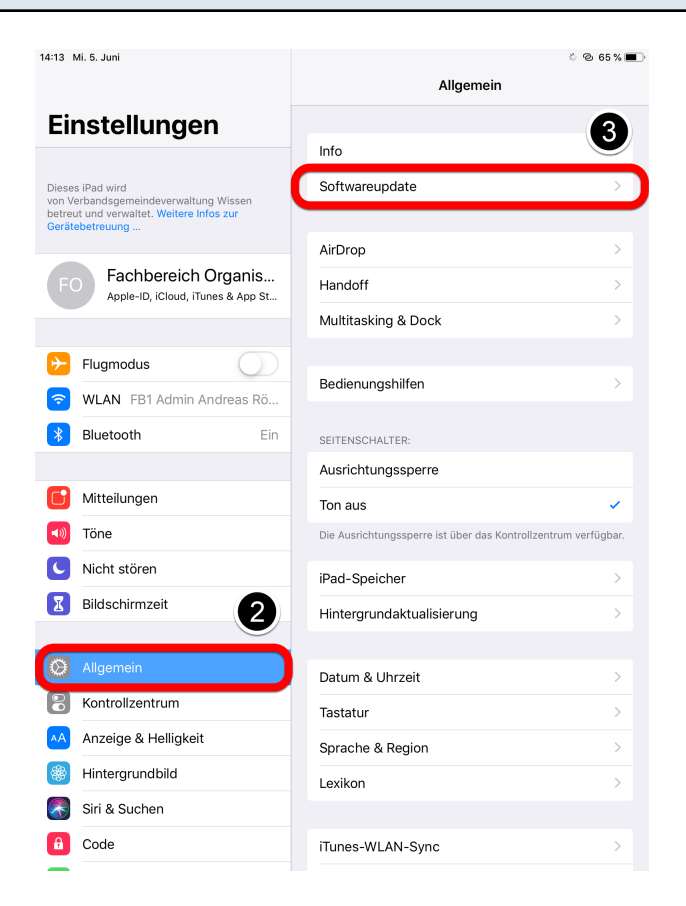

#### <u>Schritt 2</u>

Wählen Sie links die Kategorie "Allgemein" aus.

#### Schritt 3

Danach tippen Sie rechts auf die Auswahl "Softwareupdate". Sollte sich das Gerät nicht auf dem neuesten Stand (**Schritt 4**) befinden, führen Sie bitte das Softwareupdate durch. Das Update kann bis zu einer Stunde dauern.

#### Wichtiger Hinweis:

- Stellen Sie sicher, dass das iPad mit dem Internet verbunden ist.
- Schalten Sie das Gerät während des Vorgangs nicht aus!
- Schließen Sie das Gerät vorsichtshalber an das Stromkabel an.

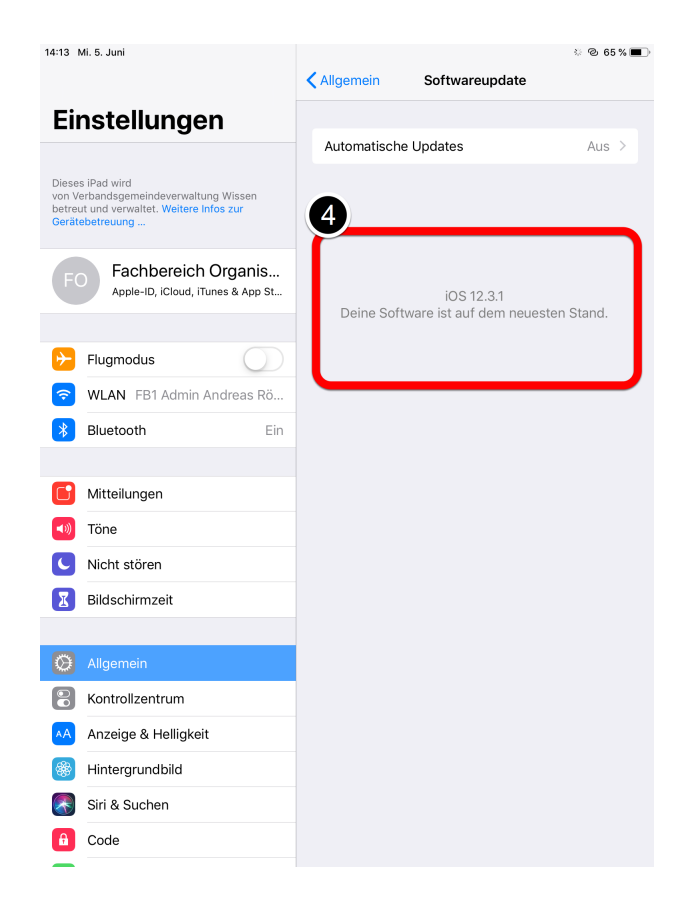

Wenn das Update durchgeführt wurde, startet das Gerät automatisch neu.

Wenn Sie dem <u>Schritt 3</u> erneut folgen, müsste "Deine Software ist auf den neusten Stand" angezeigt werden.

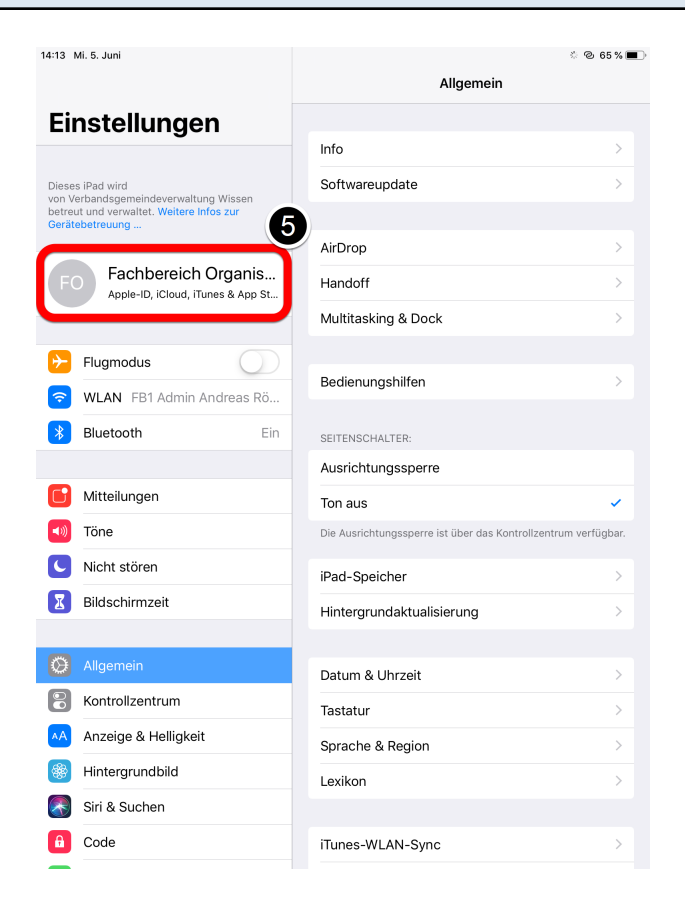

### <u>Schritt 5</u>

Als nächstes tippen Sie links im Menü auf Ihren Namen.

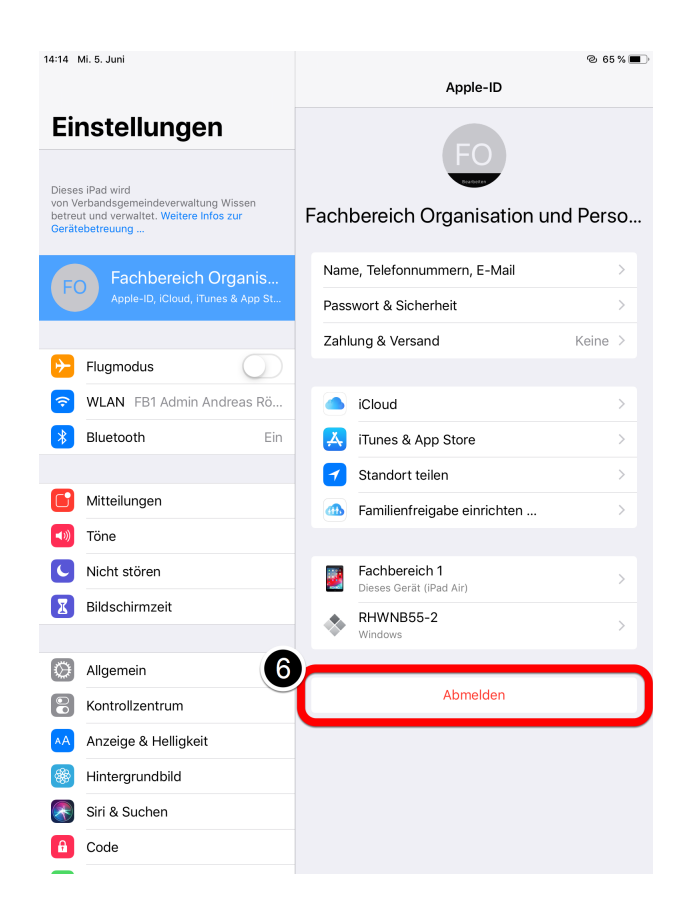

# <u>Schritt 6</u>

Danach öffnet sich rechts das Menü Ihrer "Apple-ID". Tippen Sie anschließend ganz unten auf "Abmelden".

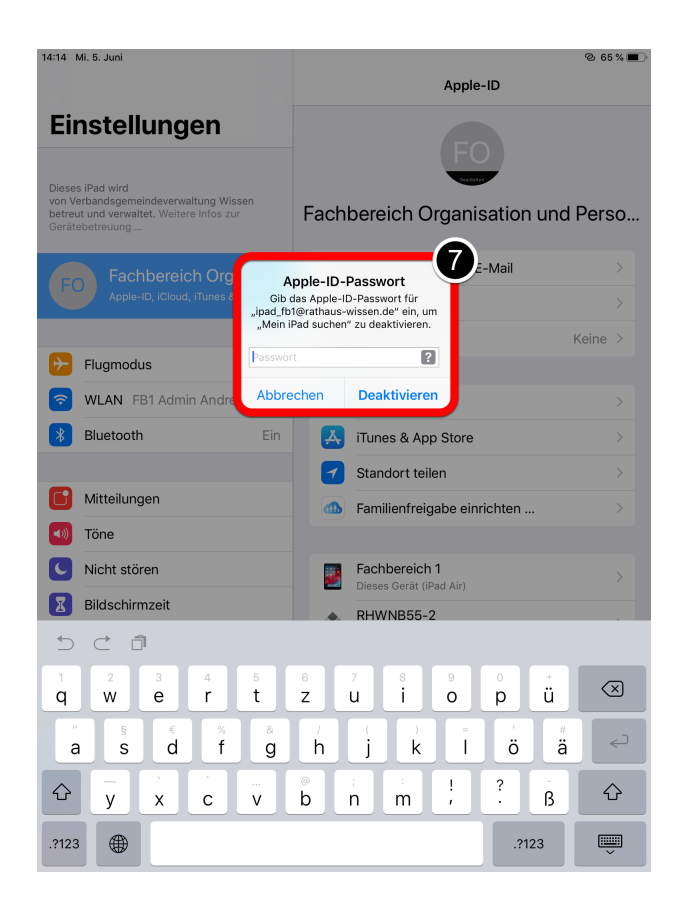

Nun müsste die Aufforderung zur Eingabe des Passwortes Ihrer Apple-ID erscheinen. Geben Sie dieses ein und tippen anschließend auf "Deaktivieren".

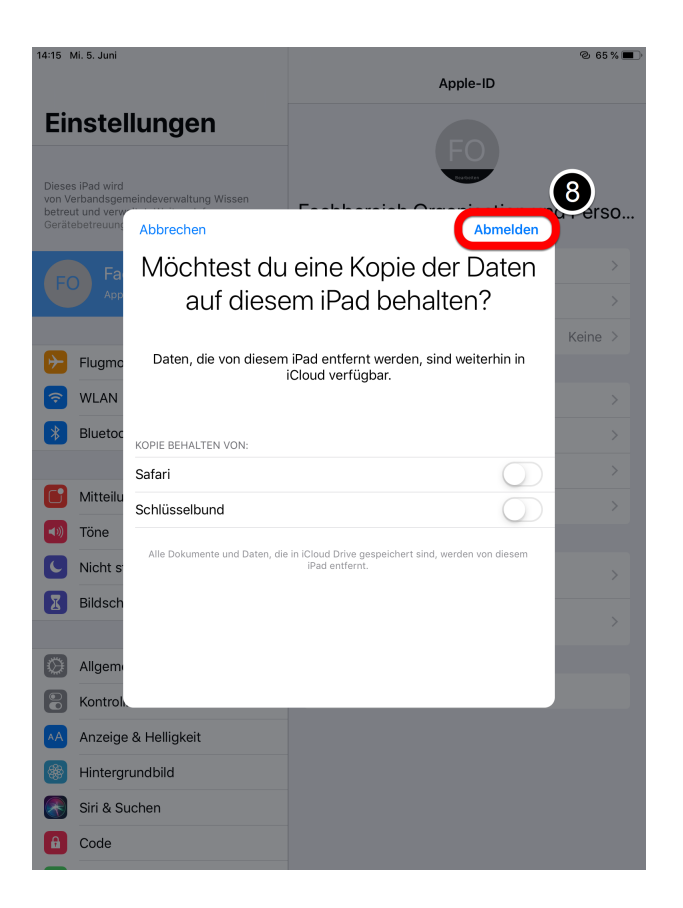

### <u>Schritt 8</u>

Jetzt wird dieses Fenster angezeigt, wo Sie oben rechts auf "Abmelden" tippen.

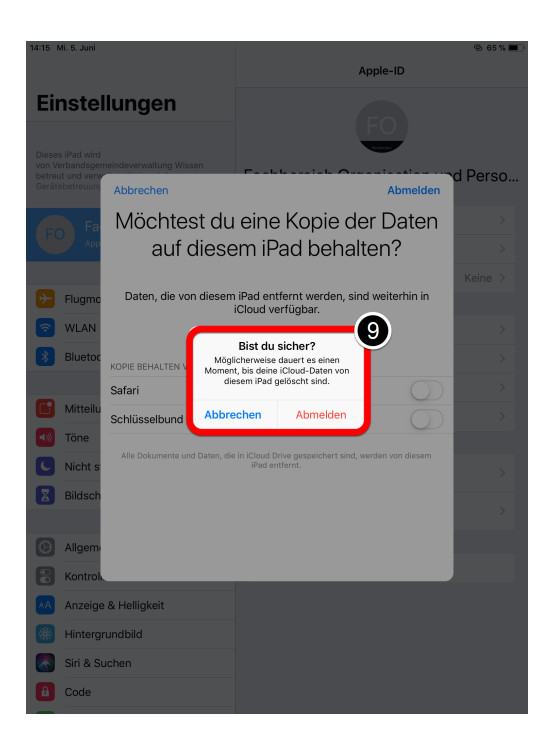

### <u>Schritt 9</u>

Danach erscheint die Meldung "Bist du sicher?". Diese mit "Abmelden" bestätigen.

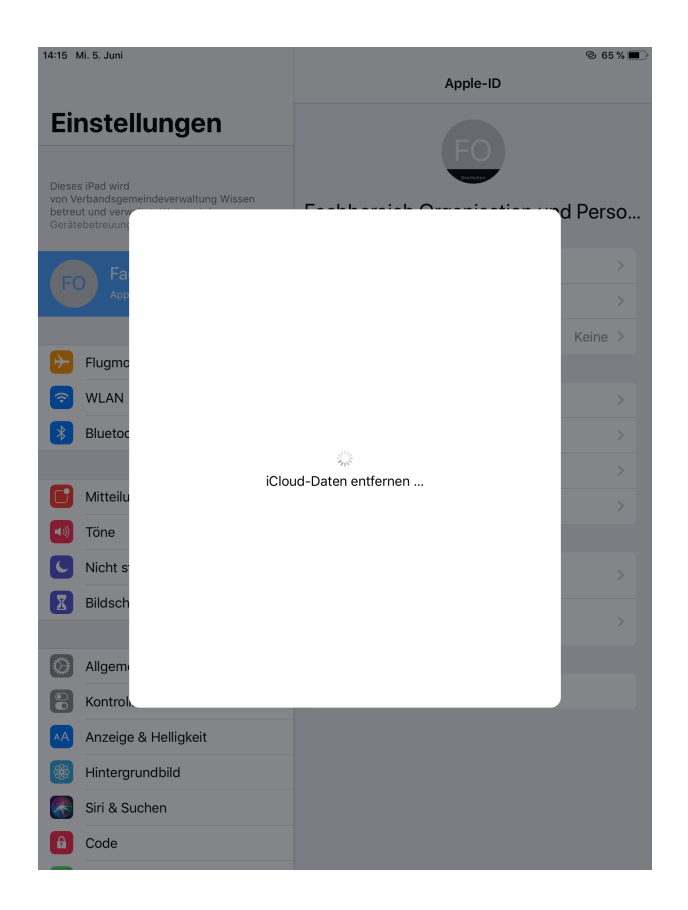

Jetzt werden die iCloud Daten vollständig entfernt. Bitte warten Sie einen Moment.

#### Gerät auf den Auslieferungszustand zurücksetzen

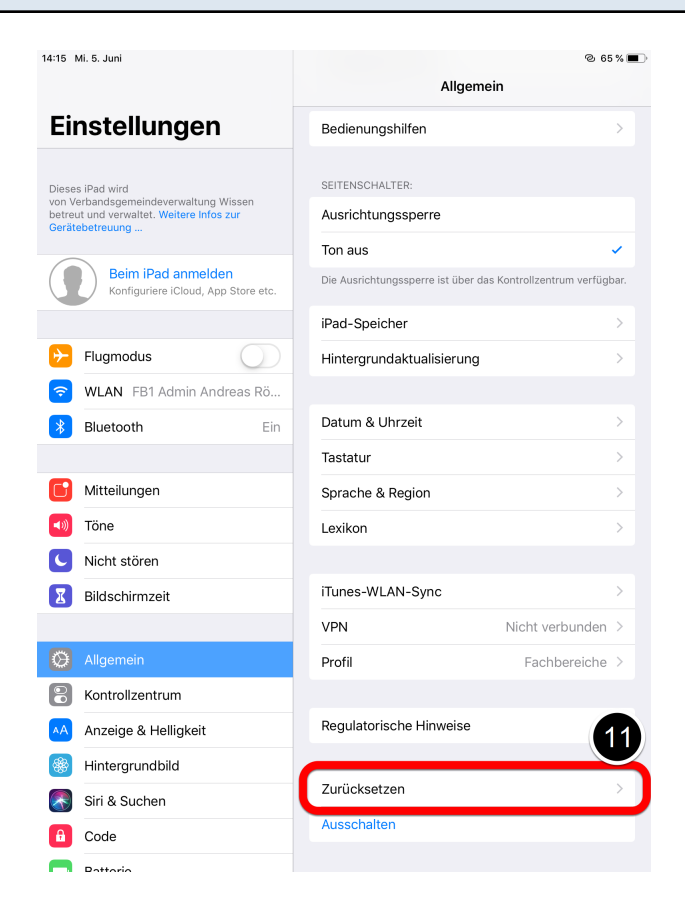

#### Schritt 11

Zuletzt muss das Gerät zurückgesetzt werden. Tippen Sie dazu auf "Zurücksetzen".

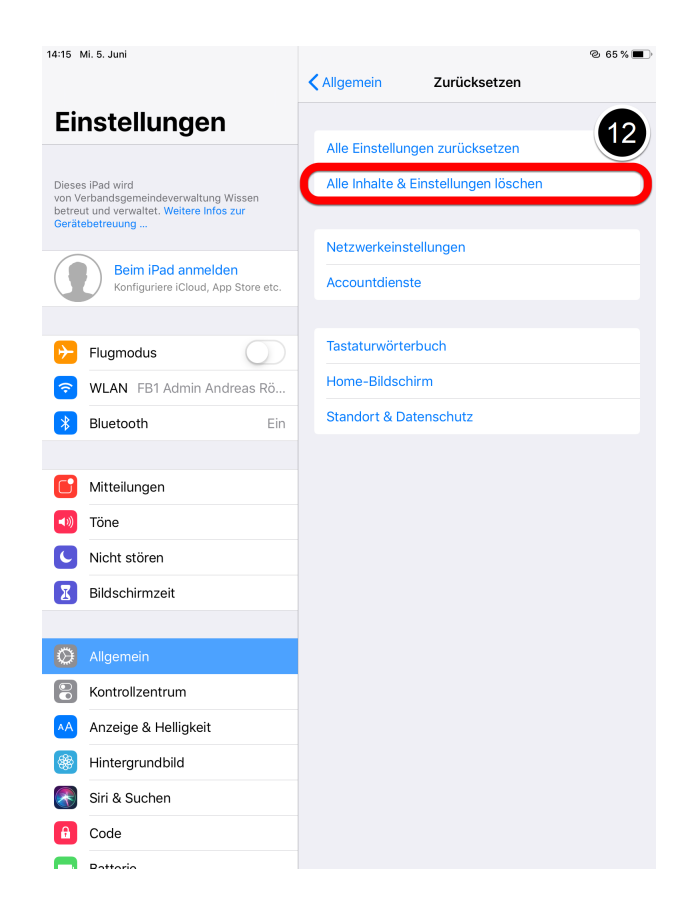

Danach öffnet sich ein neues Menü. Bitte tippen Sie auf "Alle Inhalte & Einstellungen löschen".

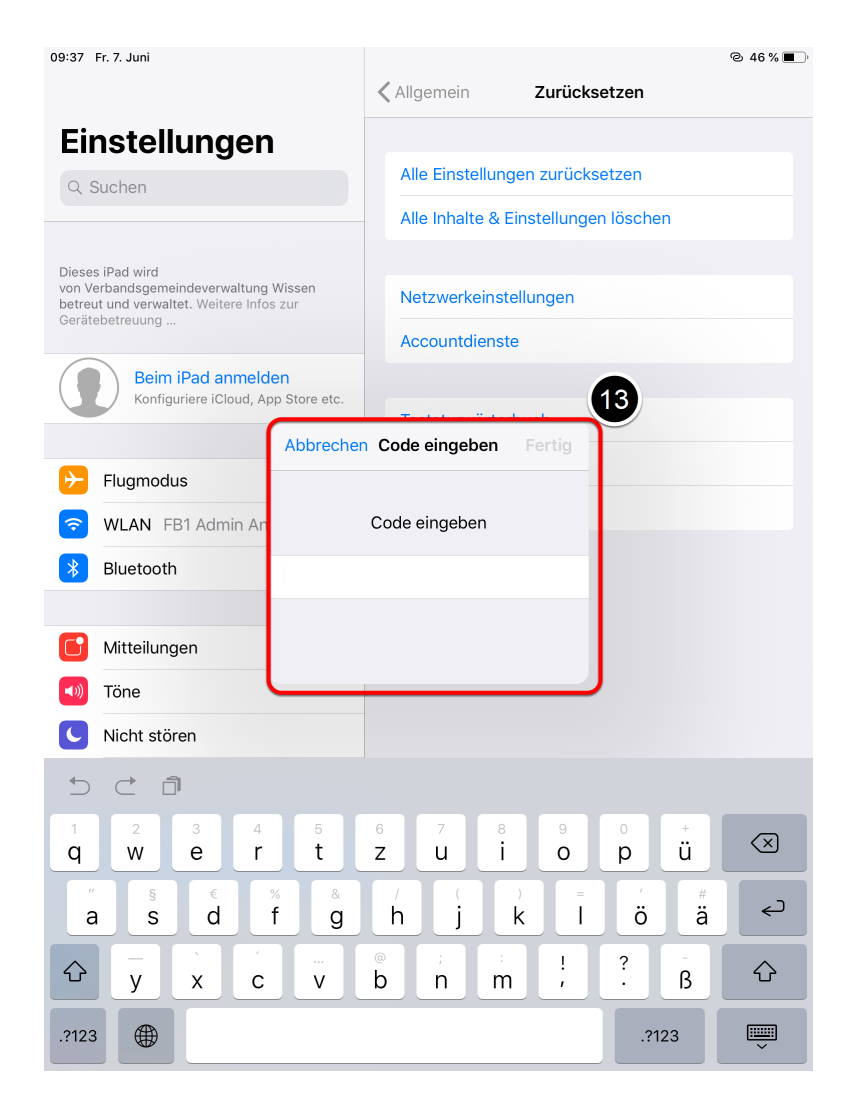

Um das Gerät zurücksetzen zu können, müssen Sie einen Code eingeben. Verwenden Sie dafür das Gerätekennwort (Code): **Vgv75** Bestätigen Sie dieses mit "Fertig".

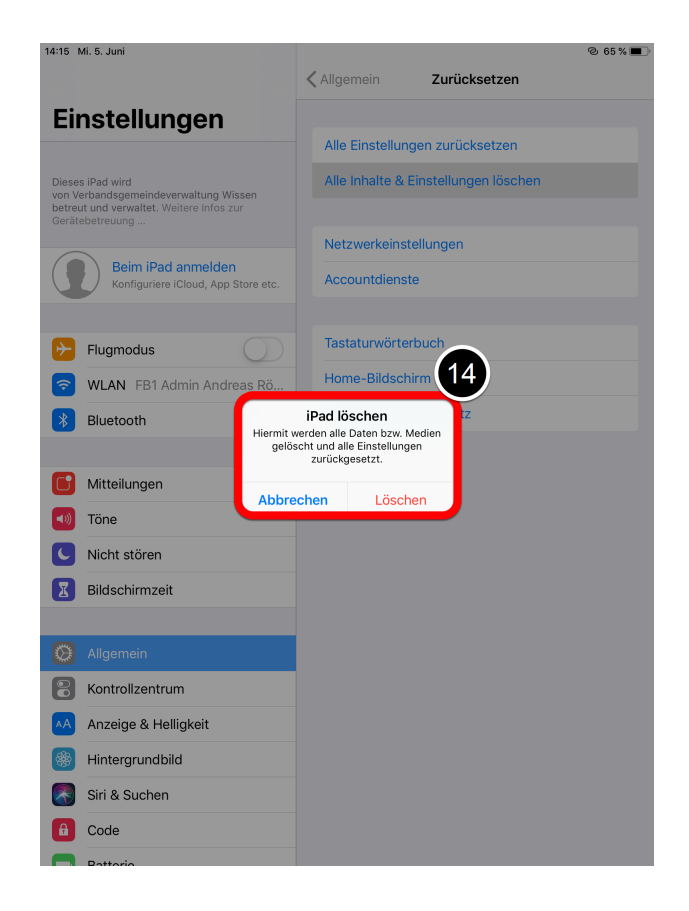

Jetzt wird die Meldung "iPad löschen" angezeigt. Tippen Sie nun auf "löschen".

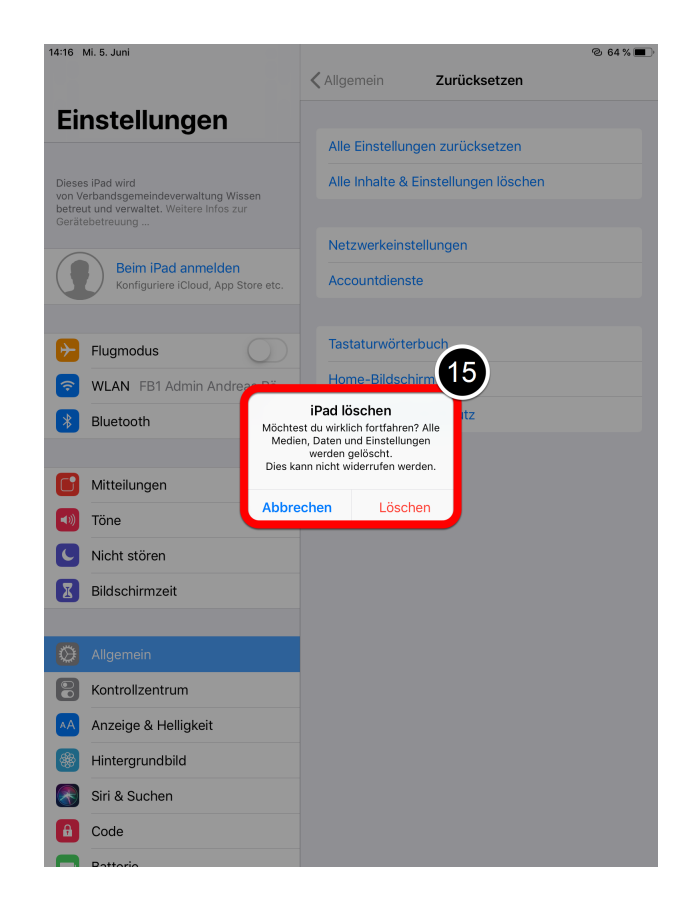

Im letzten Schritt tippen Sie erneut auf "löschen" um endgültig das Gerät zurücksetzen zu können.

![](_page_13_Picture_3.jpeg)

### Schritt 16

Jetzt müsste das iPad den folgenden Bildschirm anzeigen. Das Zurücksetzen kann einige Minuten dauern.

![](_page_14_Picture_0.jpeg)

Wenn Sie alles richtig gemacht haben, startet das iPad automatisch neu. Sie können es jetzt ausschalten und an uns zurückgeben.

Sollten Sie Probleme bei dem Zurücksetzen des iPads haben, stehen wir Ihnen jederzeit gerne zur Verfügung.

Sprechen Sie uns an und vereinbaren einen Termin.

Beachten Sie, dass Sie uns die Kennwörter, die Sie verändert haben, mitteilen.